# SIEMENS河北省唐山市西门子变频器、驱动、PLC(授权)一级代理 商——西门子华北总代理

| 产品名称 | SIEMENS河北省唐山市西门子变频器、驱动、PL<br>C(授权)一级代理商——西门子华北总代理 |
|------|---------------------------------------------------|
| 公司名称 | 广东湘恒智能科技有限公司                                      |
| 价格   | .00/件                                             |
| 规格参数 | 西门子代理商:变频器<br>西门子总代理:伺服电机<br>西门子一级代:触摸屏           |
| 公司地址 | 惠州大亚湾澳头石化大道中480号太东天地花园2<br>栋二单元9层01号房             |
| 联系电话 | 15915421161 15903418770                           |

## 产品详情

1. 概述

SINAMICS S200 PN是西门子推出的新一代伺服驱动系统,SINAMICS S200 将与 SIMOTICS S-1FL2伺服电机、Motion Connect 350/380 电缆相结合。它可以实现位置控制、速度控制和扭矩控制,与 SIMATIC 控制器完美结合,帮助用户解决从基本到gaoji的各类运动控制任务。

图1-1

SINAMICS S200全新的伺服驱动系统具有灵活迅速、精准操控,调试安装简单方便,亲民便捷的特点。 它可以使用SINAMICS Startdrive 或 Web 服务器两种调试工具来进行工程调试、参数设置、故障诊断、服 务、监控和操作。使工程调试更加简单、高效。

之前已经为大家介绍了使用Web服务器调试S200

(点击"蓝色字体"直接跳转阅读)。本文将为大家介绍使用TIA Portal Startdrive工具软件调试 S200 PN伺服 驱动系统。包括将驱动器添加到项目中,执行引导式快速启动,由控制面板进行驱动的运行测试、驱动 系统的一键优化、功能参数设置等,使大家快速掌握调试方法。

2. Startdrive调试S200的使用场合

SINAMICS Startdrive调试软件是将西门子驱动器硬件集成到TIA Portal工程框架中的理想工具。利用博途 平台,驱动器和控制器之间的便捷交互使SIMATIC控制器和SINAMICS驱动器轻松完成运动控制项目的调 试。从V18 SP2版本开始,增加了S200驱动的调试功能。

### 在设备调试阶段

对于与PLC有网络连接的S200驱动器,为了实现驱动器和控制器之间的便捷交互,使SIMATIC控制器和SI NAMICS驱动器轻松完成运动控制项目的调试,通常使用博途及Startdrive软件平台进行PLC及驱动的调试 。适用于:

- S200采用速度控制方式,在西门子PLC中组态速度或位置轴工艺对象。- S200采用EPOS控制方式,PLC中使用FB38051或SINA\_POS工艺对象。

### 在设备的运行阶段

在设备的运行阶段Web网络服务器作为主要工具。当然,也可以使用Startdrive软件在线驱动器,进行信号的跟踪,故障及报警消息的查看,调整参数等。

3. 使用Startdrive调试S200

3.1

网络连接

使用服务接口 X127:169.254.11.22(默认地址)连接 S200。

图3-1

3.2

在博途项目中添加S200 PN

有两种方式在博途项目中添加S200 PN:

将S200 PN上载做为新工作站

离线添加S200 PN

3.2.1 在线访问

分配 IP 地址及设备名称

为了能够与驱动器在线连接,需要为其分配一个IP地址和设备名称。操作步骤:

在项目导航栏中打开"在线访问"条目。

选择PG/PC的网络接口。

双击"更新可访问设备"。

搜索到的驱动器显示在项目导航器中。

S200 PN的 X127 端口默认的 IP 地址是 169.254.11.22,双击"在线 & 诊断",在"功能中的"分配IP地址"中可根据需要设置IP地址。

#### 图 3-3

在"分配PROFINET设备名称"中分配设备名称。

图 3-4

恢复工厂设置

在"备份/恢复"画面中,点击恢复工厂初始值中的"启动"按钮,对驱动器进行工厂复位。

图 3-5

3.2.2将设备上载为新工作站

成功分配IP地址和设备名称后,可将此设备作为新站点上传。

1.选择搜索到的S200 设备

2.右键单击所选设备,在显示列表中选择"上载设备做为新站"

图 3-6

3. 出现 "安全设置" 画面

在该向导的帮助下,创建驱动器时,可以在项目中为此驱动器进行最重要的安全设置。将项目数据加载 到驱动器后,保护设置将生效。

本示例,单击"继续使用低等级安全设置",将禁用 UMAC 功能,稍后再进行安全设置。如要设置 UMAC 安全,请点击 "配置安全设置"。

图 3-7

4. 驱动器上传并添加到项目中,电机数据将自动读取。SINAMICS S200设备已在Startdrive项目中创建,点击即可在线驱动器。